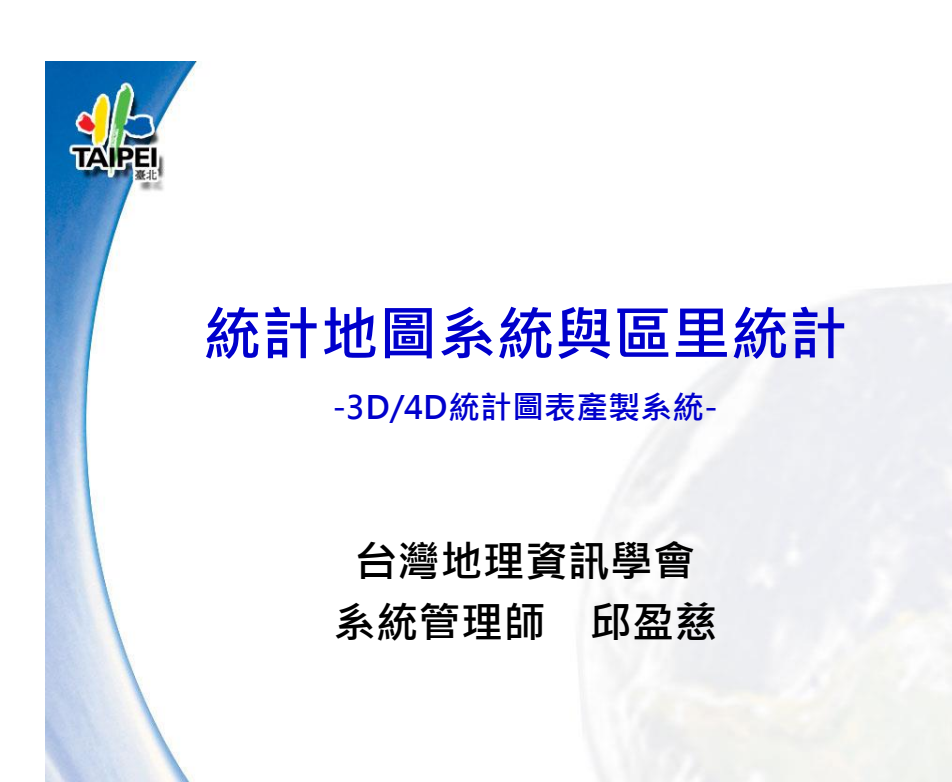

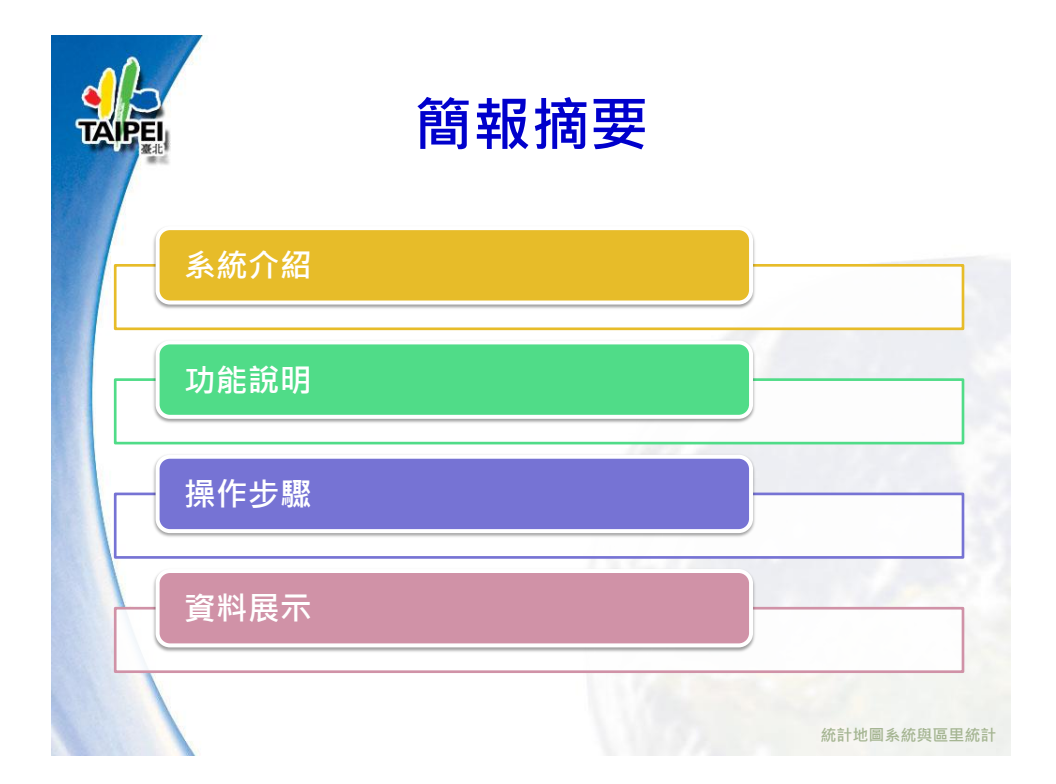

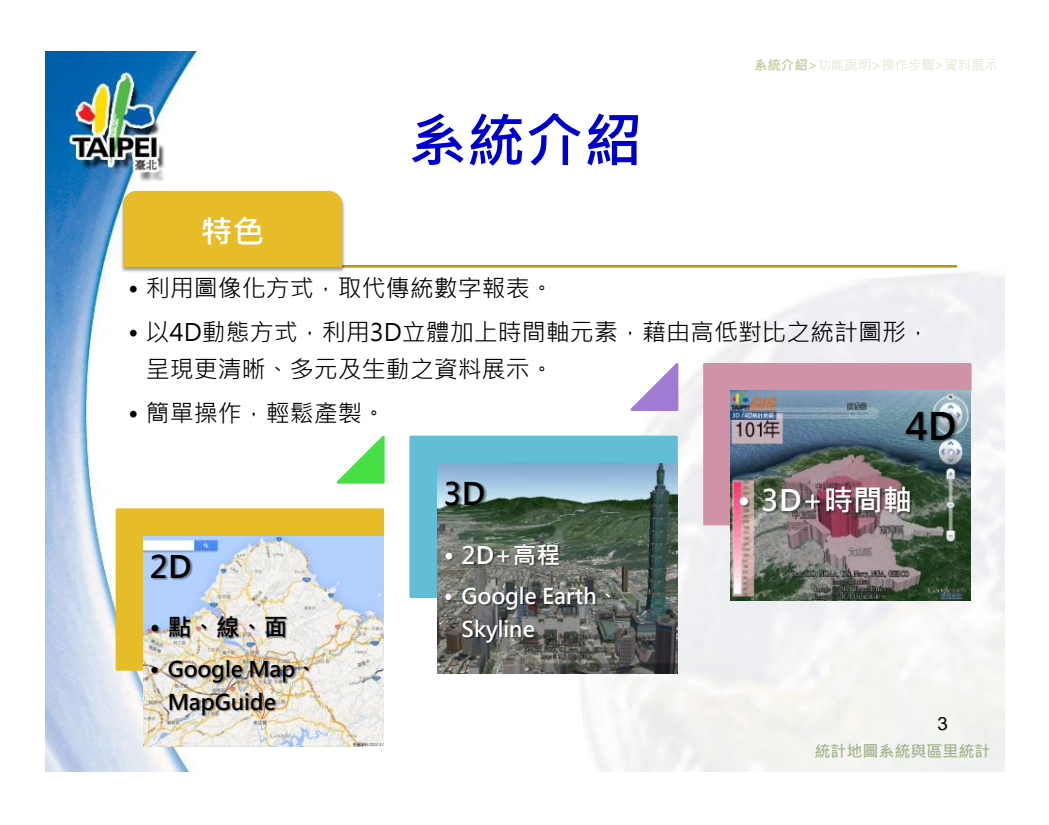

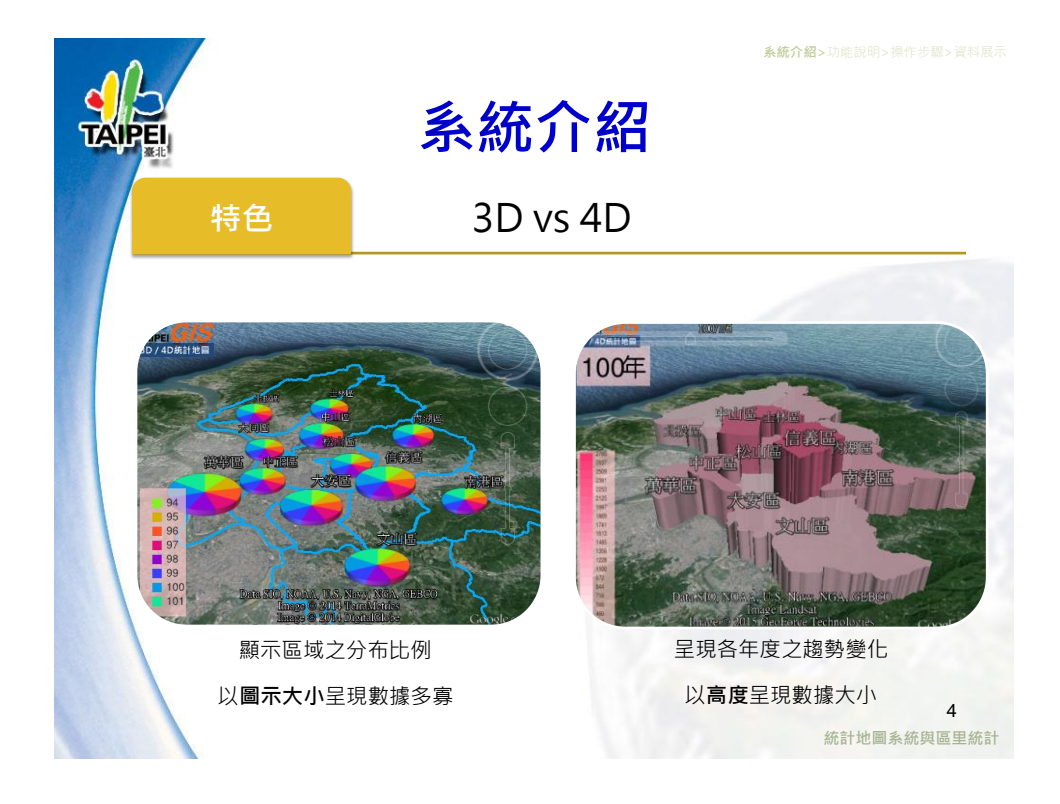

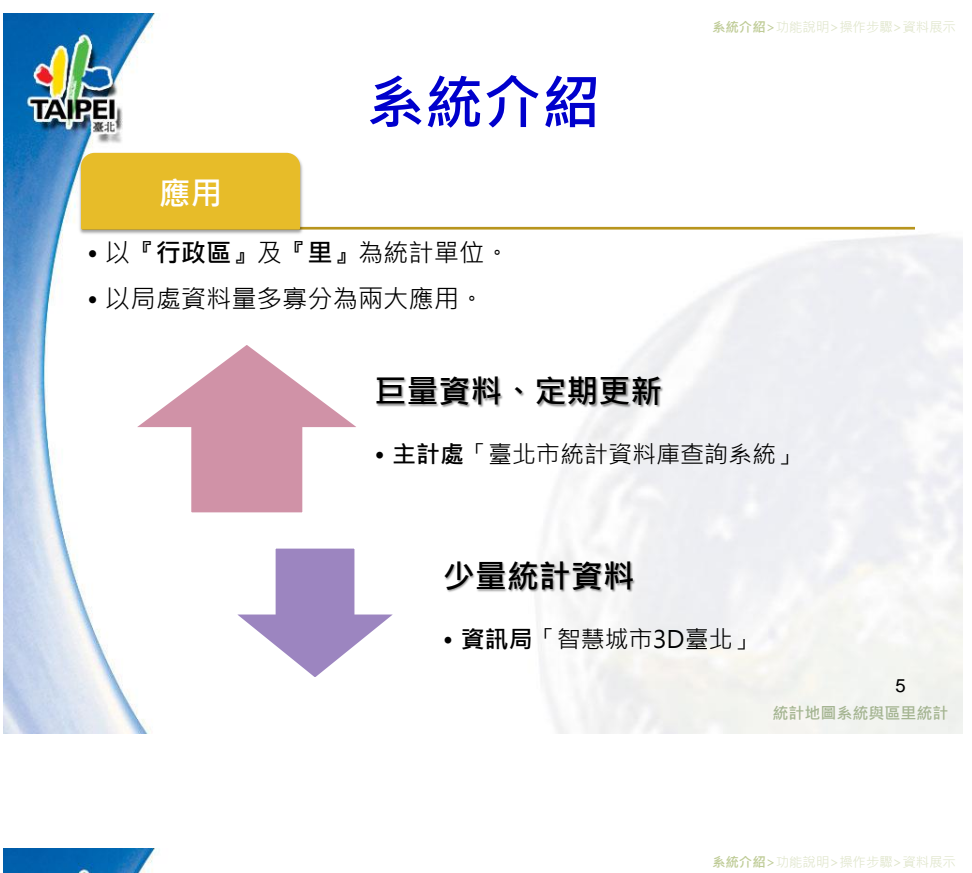

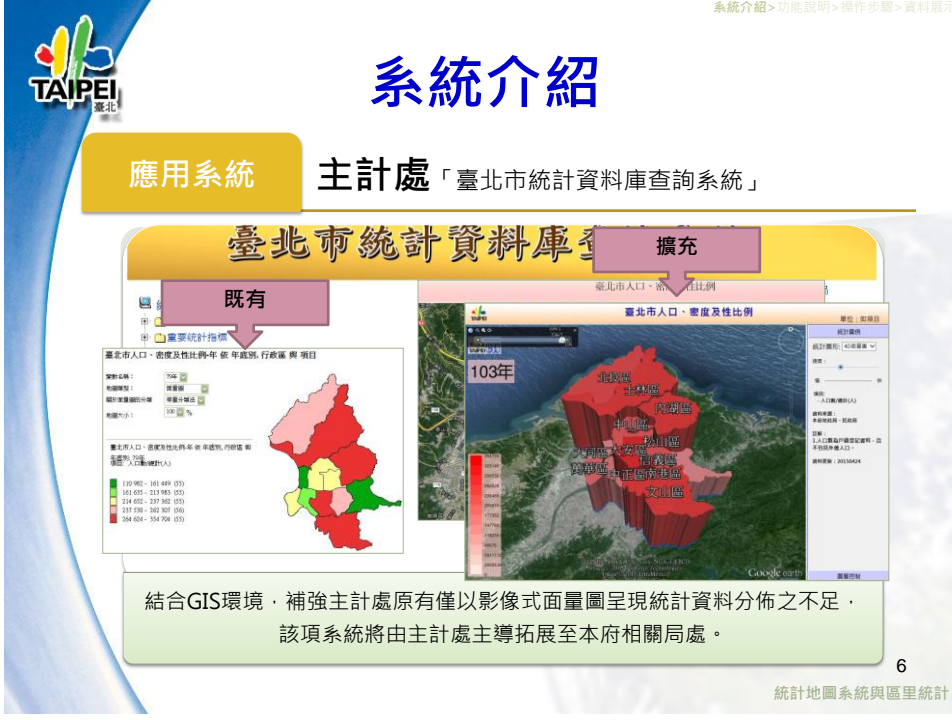

**系統介绍>**功能說明>操作步驟>資料展示 系統介紹 主計處(教育局、交通局、衛生局、工務局、警察局) 應用系統 教育局 衛生局 警察局 •臺北市教 • 臺北市衛 育統計資 生統計資 臺北市警 料查詢系 料查詢系 政統計查 統 統 詢系統 主計處 料查詢系統 交通局 工務局 • 臺北市交 • 臺北市工 通統計查 務統計資 詢系統 料查詢系 統 臺北市統計資料庫查詢系統:http://163.29.37.101/pxweb2007-tp/dialog/statfile9.asp 7 統計地圖系統與區里統計

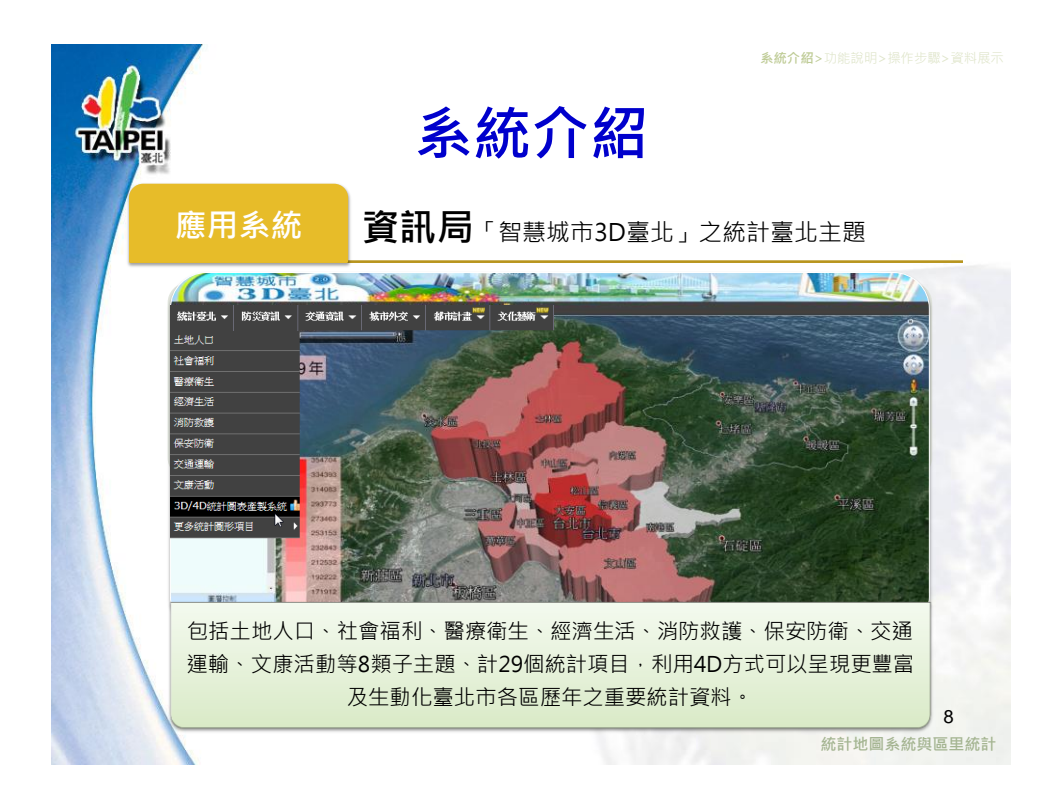

## 3D/4D統計圖表產製系統操作與應用

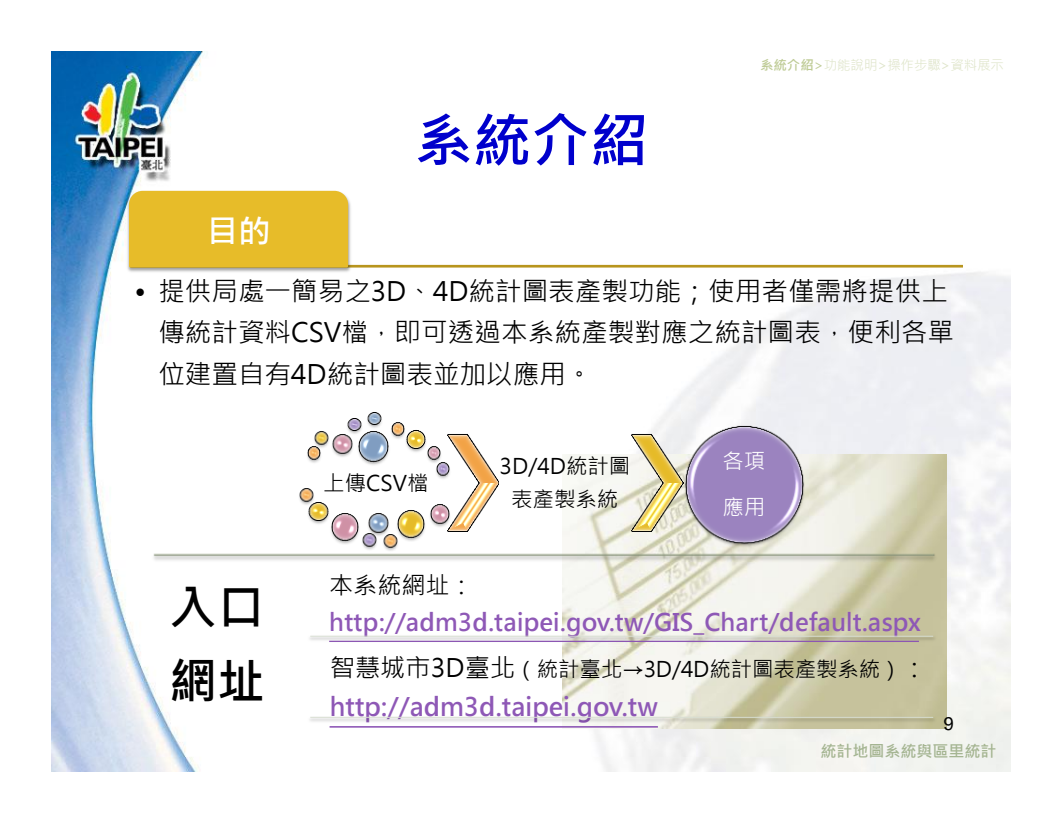

![](_page_4_Picture_1.jpeg)

![](_page_5_Picture_0.jpeg)

![](_page_5_Figure_1.jpeg)

![](_page_6_Picture_0.jpeg)

![](_page_6_Picture_1.jpeg)

![](_page_7_Picture_0.jpeg)

![](_page_8_Figure_0.jpeg)

![](_page_8_Picture_1.jpeg)

![](_page_9_Picture_0.jpeg)

![](_page_9_Picture_1.jpeg)

![](_page_9_Picture_2.jpeg)

簡報結束 敬請指教

統計地圖系統與區里統計